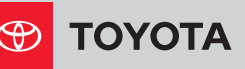

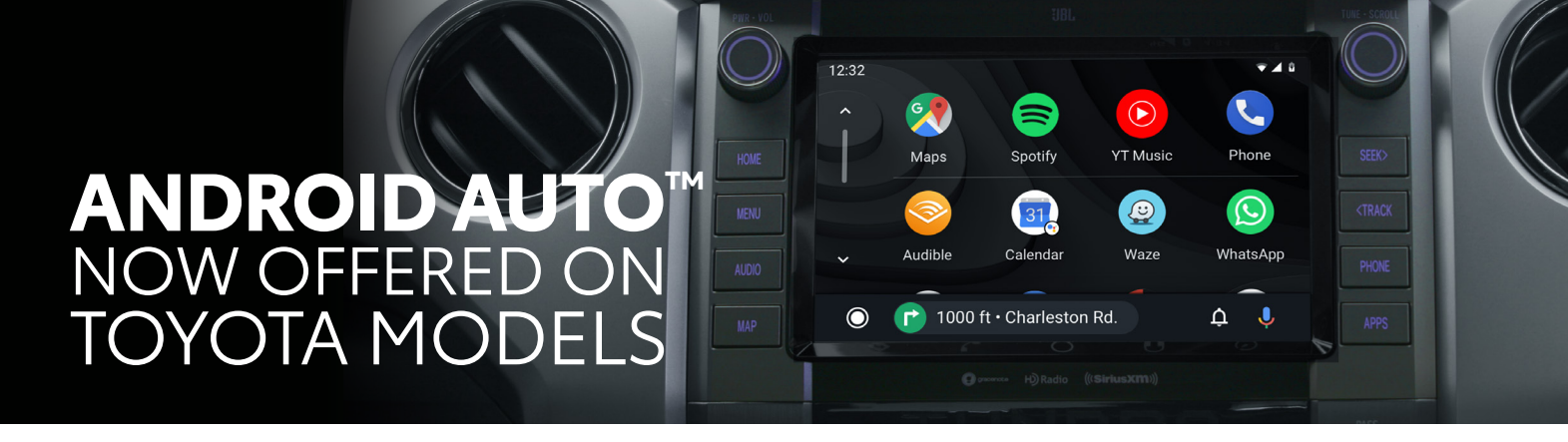

Beginning with select 2020 Toyota models, all multimedia grades will feature Android Auto<sup>1</sup> compatibility. This feature allows Android<sup>™2</sup> users to minimize distraction and better connect with their mobile device while in the vehicle.

Similar to Apple CarPlay<sup>®3</sup>, Android Auto integrates its mobile operating system with the vehicle's Audio Multimedia touchscreen and buttons, allowing for convenient interaction with first-party Android apps like phone and Google Maps, as well as third-party apps like Spotify<sup>®4</sup> and Waze<sup>®5</sup>.

## **KEY FEATURES**

- Direct integration with 100+ apps
- Real-time traffic and navigation
- Contacts, calendar and messaging
- No subscription or registration needed

#### Requirements

To use Android Auto in your Toyota vehicle, you will need:

- Android mobile device (visit Google Play<sup>™6</sup> Store for compatibility)
  2020 Tovota vehicle
- (select models only visit <u>toyota.com</u> for compatibility)

# HOW TO GET STARTED

Open the Google Play Store and download the Android Auto app.

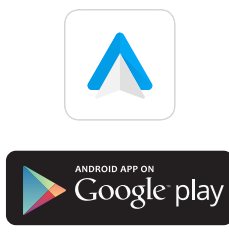

2 Launch the Android Auto app, then tap **Get Started**.

\* DI 487 J 16 DI 6-76 A

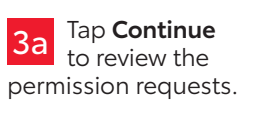

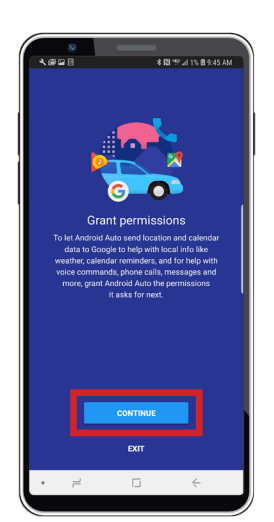

**3b** Tap **Allow** or **Deny** to allow Android Auto to make and manage phone calls.

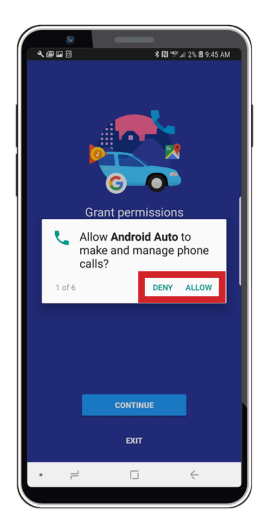

**3c** Tap **Allow** or **Deny** to allow Android Auto to access your device's location.

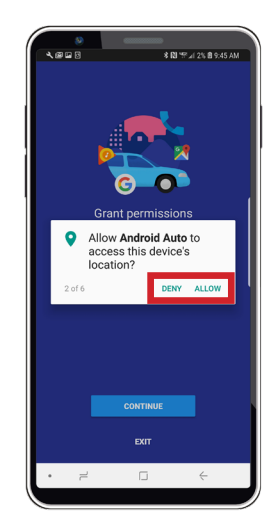

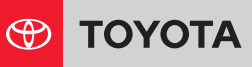

# HOW TO GET STARTED (CONTINUED)

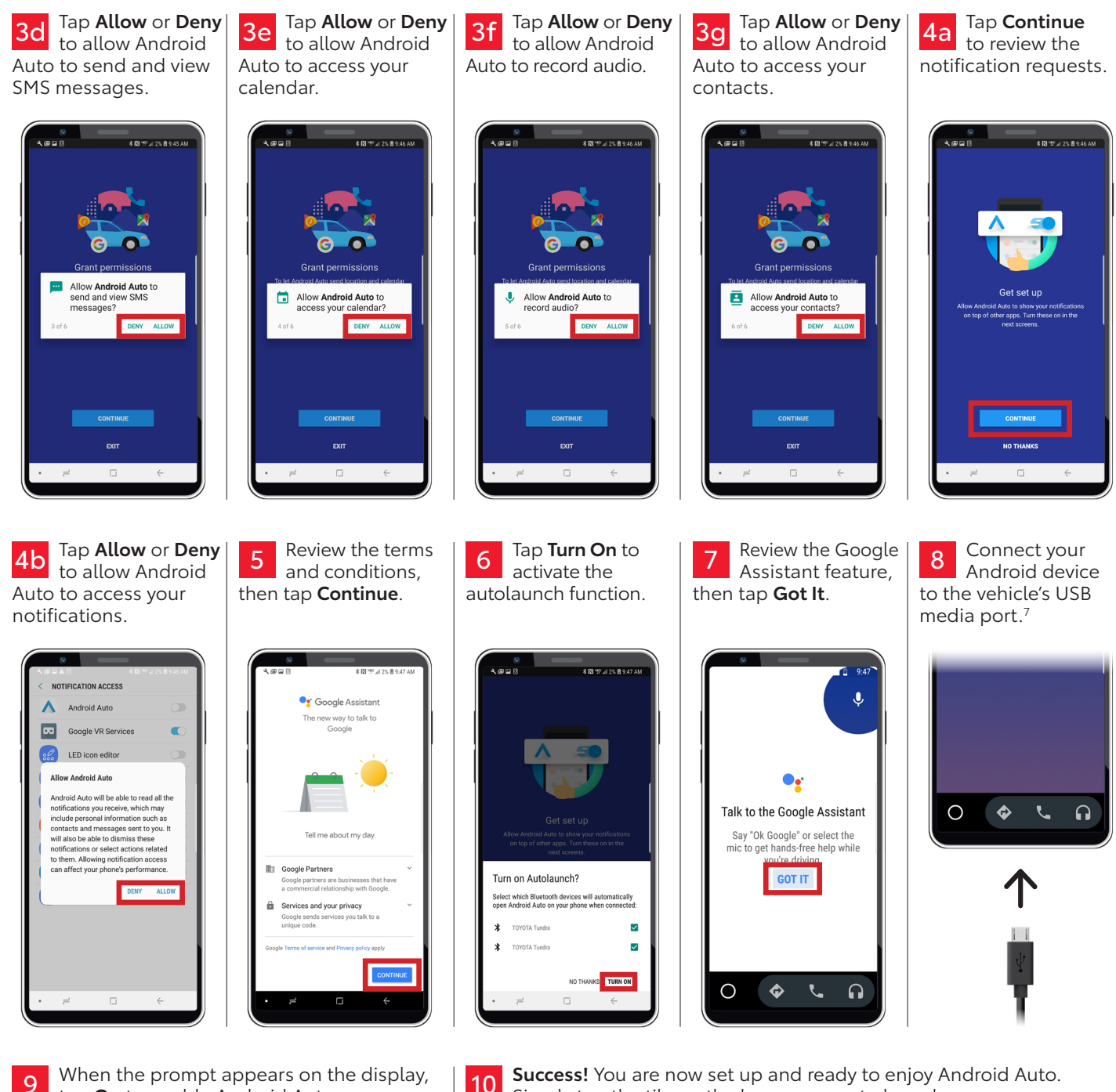

When the prompt appears on the display, tap **On** to enable Android Auto.

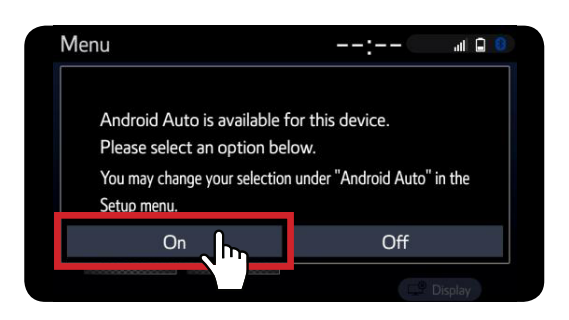

Success! You are now set up and ready to enjoy Android Auto. 10 Simply tap the tile on the home screen to launch.

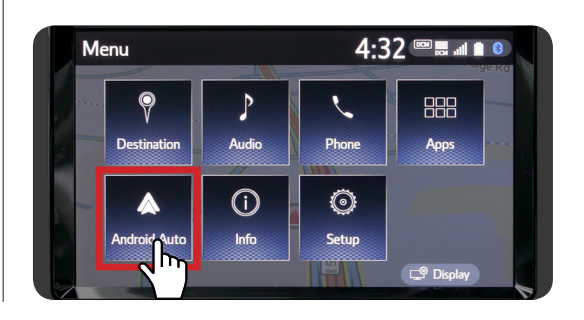

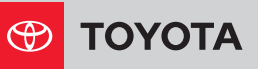

### DISCLOSURES

1. Vehicle user interface is a product of Google and its terms and privacy statement apply. Requires compatible smartphone, and data plan rates apply. Android and Android Auto are trademarks of Google. 2. Android is a trademark of Google LLC. 3. Apps and services are subject to change at any time without notice. Data charges may apply. Apple CarPlay® functionality requires a compatible iPhone® tethered with an approved data cable into the USB media port. Apple CarPlay is a trademark of Apple Inc. 4. Spotify is a registered trademark of Spotify Technology Holding. Apps, prices and services vary by phone carrier and are subject to change at any time without notice. Subject to smartphone connectivity and capability. Data charges may apply. Always drive safely and obey traffic laws. 5. Waze and related marks and logos are trademarks of Google LLC. 6. Google Play is a registered trademark of Google LLC. 7. May not be compatible with all mobile phones, MP3/WMA players and like models. (Published 7.17.19)

August 2019